#### COLLEGAMENTO DI COMPUTER VIA CONNESSIONE VELOCE WPS (WIRELESS)

Tramite una connessione veloce WPS potete collegare al modem i computer dotati di wireless e dei sitemi operativi Windows 7/8/10 ed anche i vostri Smarthpone Android e i PC tablet.

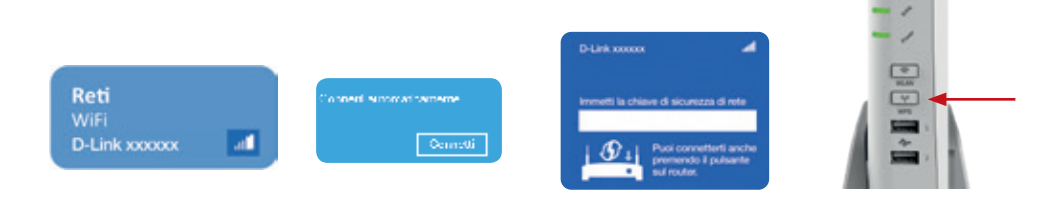

- Nella barra delle applicazioni di Windows cliccate l'icona della rete wireless.
- . Sullo schermo compare una lista delle reti wireless.
- 5. Selezionate la rete wireless del D-Link DVA 5593Z e cliccate "Connetti".
- 4. Premete il tasto "WPS" del D-Link DVA-5593Z il LED WLAN inizierà a lampeggiare.
- 5. La connessione wireless viene instaurata.

### COLLEGAMENTO WLAN

I computer con funzione wireless e con i sistemi operativi XP, MAC OS o altri si possono collegare al modem usando la chiave di rete wireless. Il nome esatto della rete (SSID) e la password di accesso si trova nel retro del modem (sotto una immagine di esempio). Se il vostro computer è privo della funzionalità Wi-Fi potete dotarlo di tale funzione tramite una chiavetta USB Wi-Fi per PC.

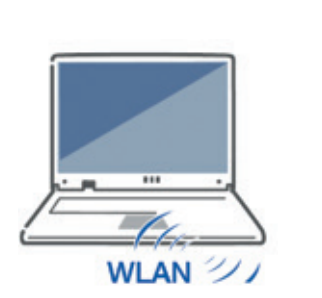

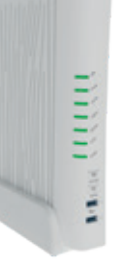

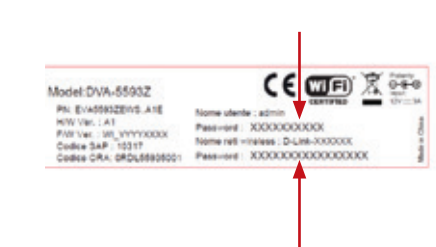

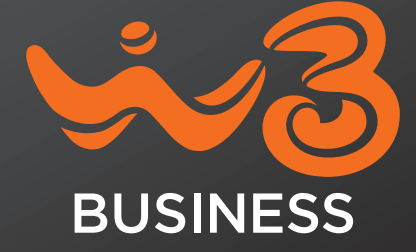

#### COLLEGAMENTO LAN

Collegare il computer al modem con il cavo di rete giallo in una qualsiasi delle porte ethernet (gialle) sul retro.

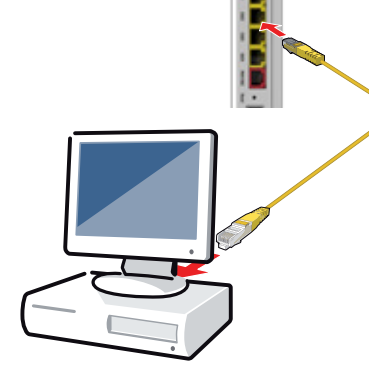

### COLLEGAMENTO LAN

Nell'interfaccia utente potete configurare il modem, attivare funzioni ed ottenere informazioni sulla connessione.

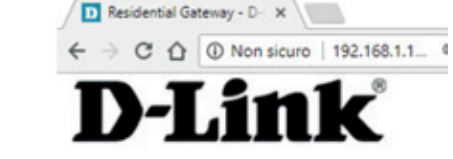

1. Leggere la password di accesso sull'etichetta.

- 2. Avviare il browser (IE, Mozilla, Chrome....).
- 3. Immettere http://192.168.1.1 nella barra degli indirizzi.
- Nome Utente: admin

Password: (indicata sull'etichetta, vedi punto 1).

#### SEGNALAZIONE DI STATO: I LED DEL D-LINK DVA-5593Z

|          | ACCESO                                   | LAMPEGGIA                                | SPENTO                                                |
|----------|------------------------------------------|------------------------------------------|-------------------------------------------------------|
| USB      | dispositivo connesso                     | traffico da USB                          | nessun dispositivo<br>connesso                        |
| PHONE    | verde: Servizio Voce<br>attivo           | telefonata in corso                      | Servizio Voce<br>disabilitato                         |
|          | rosso: Servizio voce<br>non attivo       |                                          |                                                       |
| WLAN     | verde: rete Wi-Fi<br>attiva              | verde: traffico dati<br>Wi-Fi            | Rete Wi-Fi<br>disattiva                               |
|          | rosso: WPS fallito                       | verde (lampeggio<br>lento): WPS in corso |                                                       |
| ZigBee   | verde: rete ZigBee<br>attiva             | verde: traffico dati<br>ZigBee           | Rete Wi-Fi<br>disattivata                             |
| Internet | connessione Internet<br>attiva           | traffico dati in corso                   | connessione non<br>attiva                             |
| WAN      | connessione fisica<br>alla rete attiva   | connessione fisica<br>alla rete in corso | connessione non<br>attiva                             |
| POWER    | verde: modem<br>acceso                   |                                          | modem spento<br>o non connesso<br>alla rete elettrica |
|          | rosso: problema in<br>fase di accensione |                                          |                                                       |

TASTI

Con i tasti nella parte frontale del modem potete:

| • Ac |
|------|
| e s  |
| le r |
|      |

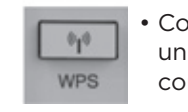

# **GUIDA AL SERVIZIO DI ASSISTENZA**

La garanzia legale di guesto prodotto ha una durata di 24 mesi dalla data di acquisto.

Pagina di supporto e Manuale di configurazione QR Code per accedere alla pagina di assistenza WINDTRE BUSINESS. Per utilizzare i QR Code devi installare sul tuo Smartphone un qualunque QR reader, gratuitamente disponibile sugli store Android, Apple e Microsoft.

https://www.windtrebusiness.it/assistenza/fisso/configurazioni/guida-ai-modem/d-link-dva-5593z

#### **PORTE USB**

cendere spegnere reti Wi-Fi.

Connettere un dispositivo WLAN con il WPS.

Alle porte USB del modem potete collegare gli apparecchi USB. Tutti i computer connessi al modem possono:

- accedere insieme alle raccolte di fotografie, musica, video e documenti delle memorie
- USB collegate Utilizzare insieme una stampante collegata.

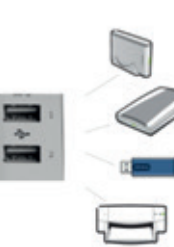

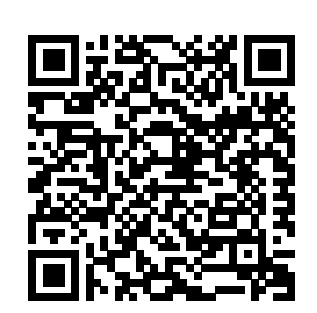

# **GUIDA RAPIDA D'INSTALLAZIONE**

D-Link DVA-5593Z

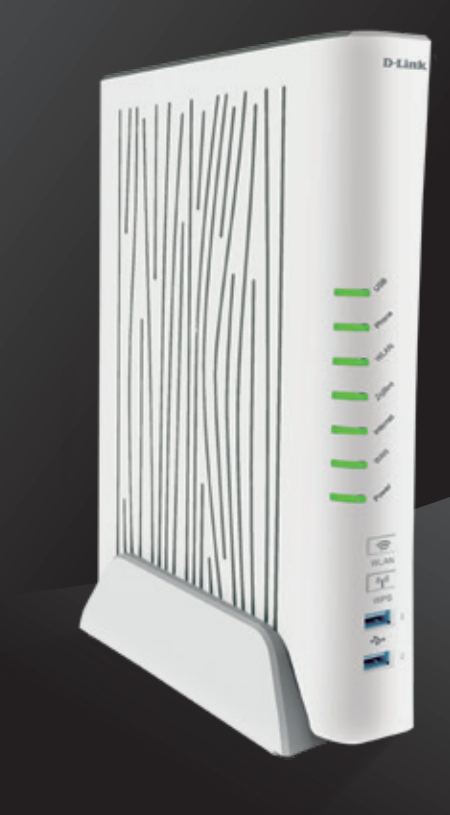

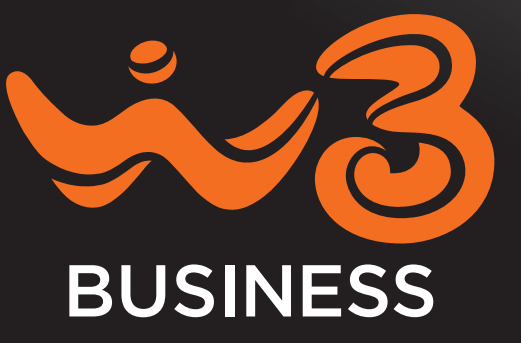

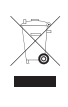

#### **CONTENUTO DELLA CONFEZIONE**

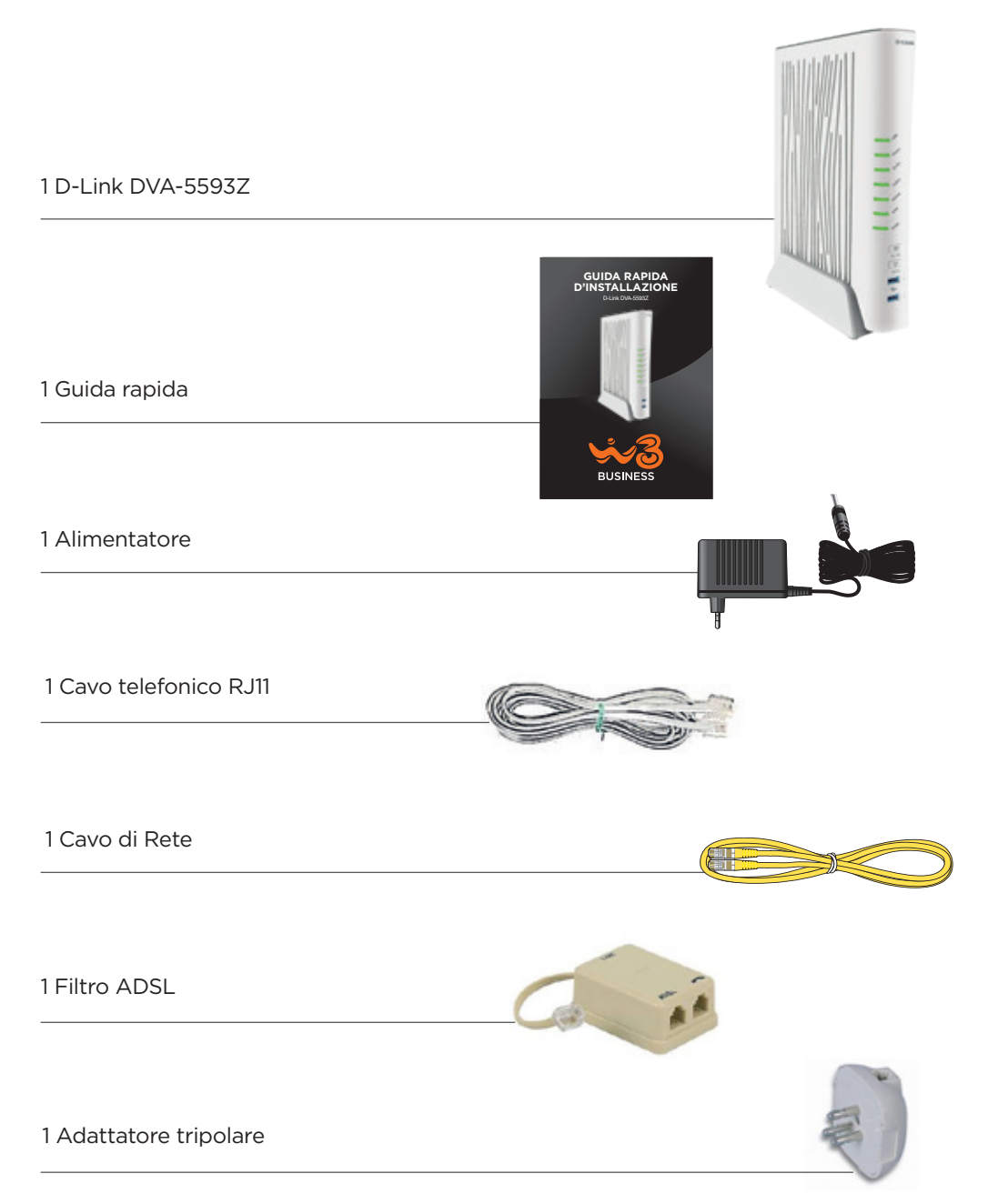

#### INDICAZIONI DI SICUREZZA

- Non installate il modem durante un temporale.
- Durante i temporali scollegate il modem dall'alimentazione elettrica e dalla presa telefonica.
- Le fessure di ventilazione del modem devono restare sempre libere.
- Non collocate il modem su superfici sensibili al calore.
- Collegate il modem ad una presa di corrente facilmente accessibile.
- Il modem va utilizzato esclusivamente all'interno degli edifici.

Per un funzionamento ottimale scarica la guida completa che trovi su https://www.windtrebusiness.it/assistenza/fisso/configurazioni/guida-ai-modem/d-link-dva-5593z

Leggete anche il capitolo sulla sicurezza del manuale del modem.

#### COLLEGAMENTO ALLA RETE ELETTRICA

Collegate il modem alla rete elettrica. Accendere il modem utilizzando il pulsante «On/Off» power posto sul retro.

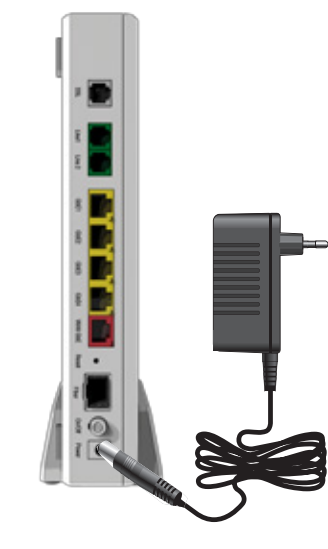

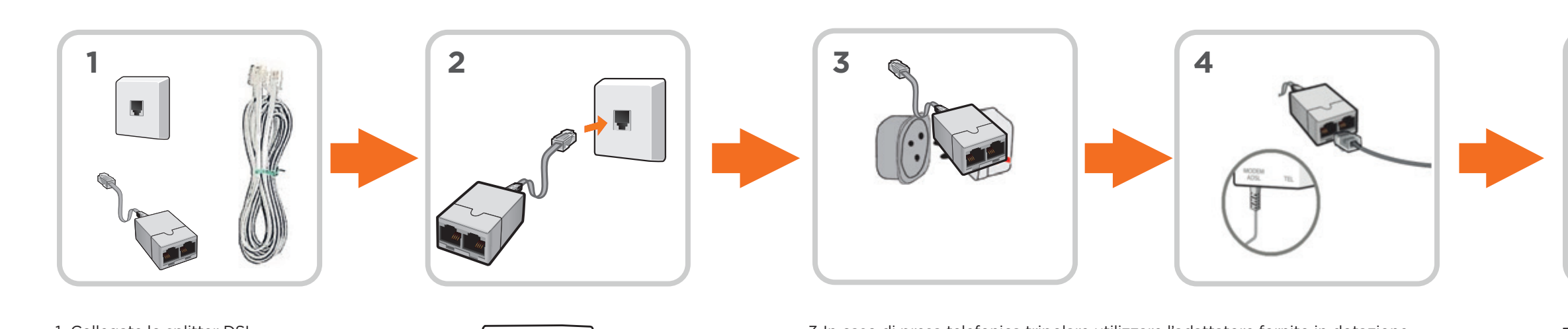

## MODALITÀ DI COLLEGAMENTO FIBRA

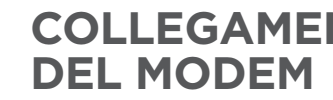

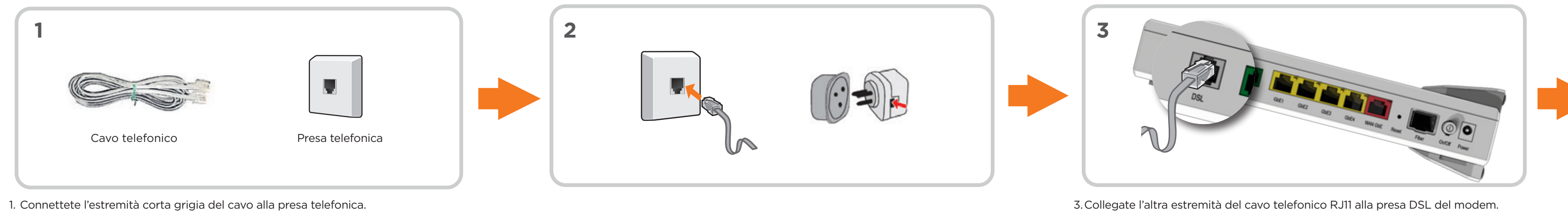

### MODALITÀ DI COLLEGAMENTO ADSL

1. Collegate lo splitter DSL. 2. Collegate il filtro alla presa telefonica.

3. In caso di presa telefonica tripolare utilizzare l'adattatore fornito in dotazione. 4.Collegate il cavo telefonico alla presa ADSL/Modem del filtro.

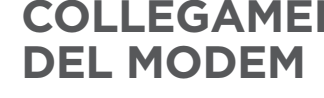

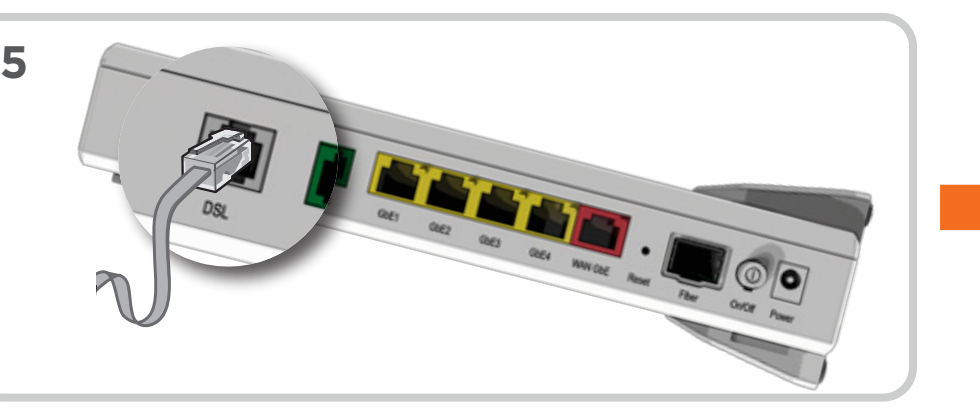

5. Collegate l'altra estremità del cavo telefonico RJ11 alla presa DSL del modem.

# COLLEGAMENTO ALLA PRESA DSL

#### COLLEGAMENTO TELEFONO PER CHIAMATA VOCE

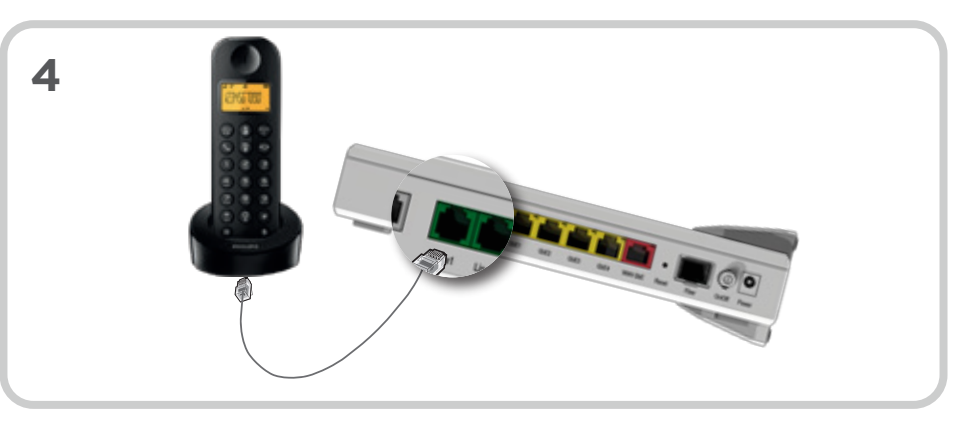

4.Collegate il vostro apparato telefonico alla porta «Line1» del modem.

# COLLEGAMENTO ALLA PRESA DSL

#### COLLEGAMENTO TELEFONO PER CHIAMATA VOCE

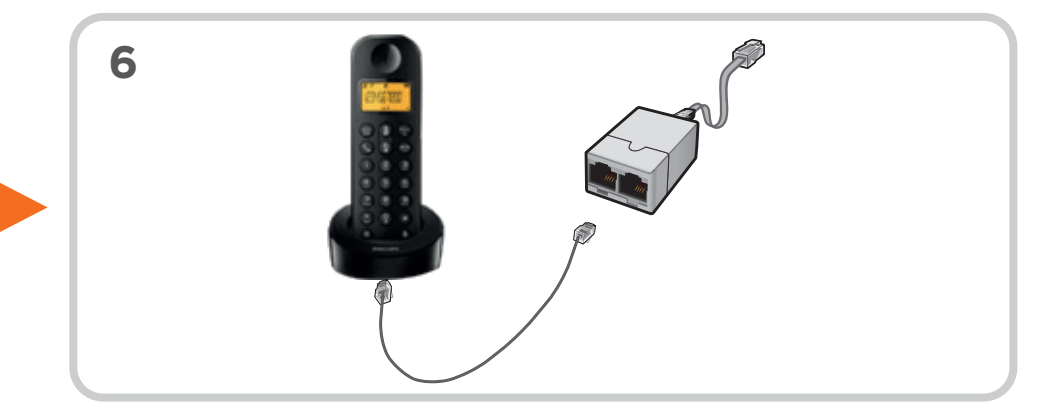

6.Collegate il vostro apparato telefonico alla porta TEL del filtro in dotazione.